## **MLP GRADE SYNCHRONIZATION - PEGASUS PLATFORM**

1. Enter your course and click "Instructor Tools" and then the "Gradebook"

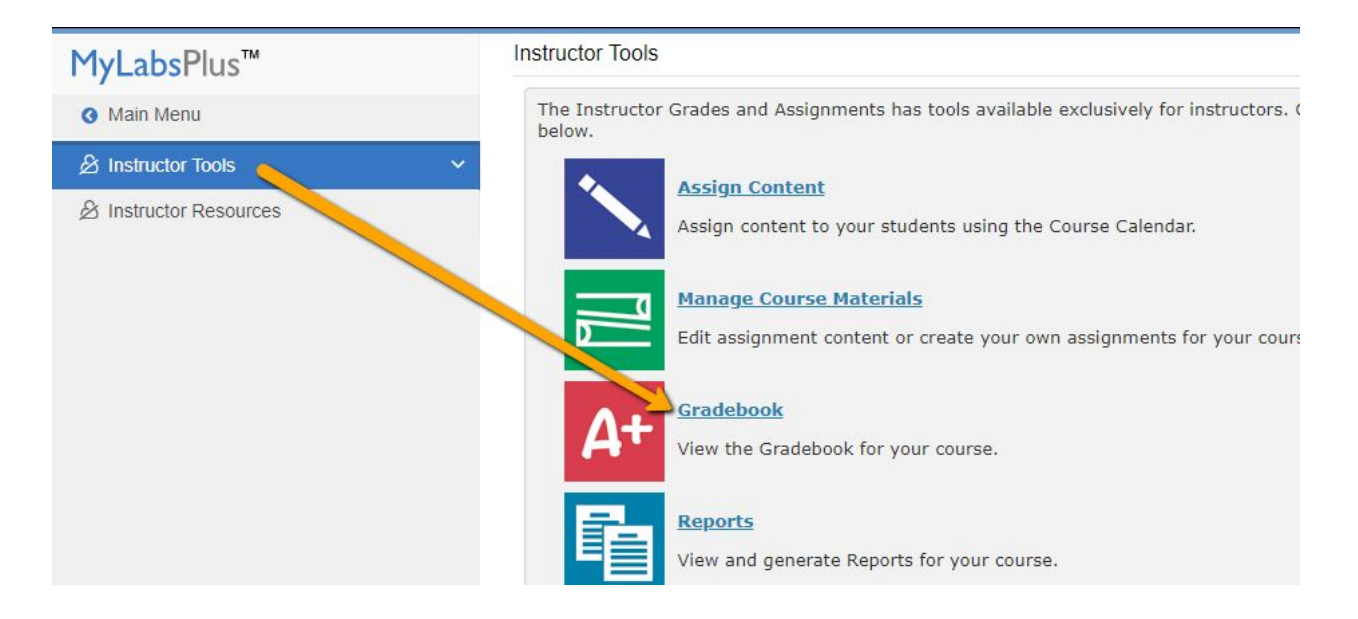

2. Click the "View Filters" menu option and select "Grade Sync Flat View" then click the "Sync All" button

| Today's View Assignment Calendar Course I                                           | Materials V Gradebook V | MyTest                     |          |     |          |       |          |      |             |          |
|-------------------------------------------------------------------------------------|-------------------------|----------------------------|----------|-----|----------|-------|----------|------|-------------|----------|
| Grades                                                                              |                         |                            |          |     |          |       |          |      |             | e Te     |
| E All Course Content /                                                              |                         |                            |          |     |          |       |          |      |             |          |
| 🥅 MyMusicLab Setup                                                                  | 3                       |                            |          |     |          |       |          |      | De-Sync All | Sync All |
| ⊕ == Module 1 Reading and Activities                                                | Grade Sync Flat View 😢  |                            |          |     |          |       |          |      |             |          |
| ⊕ ■ Module 2 Reading and Activities     ■                                           | ▲ Student Name          | Course                     | Module 1 | ;   | Module 2 | :     | mulule 3 |      | Module 4    | :        |
| 🕀 📁 Module 3 Reading and Activities                                                 | Student Name 🗸          | Last updated at 2:00:00 PM | Quiz     | 170 | Quiz     | ET () | Quiz     | 17 0 | Quiz        | 17 0     |
| 🕀 📁 Module 4 Reading and Activities                                                 |                         |                            |          | -   |          |       |          |      |             |          |
| 🕀 📁 Module 5 Reading and Activities                                                 | Class Average           | 58.2                       | 51.8     | -   | 85       | -     |          | :    |             | :        |
| 🕀 📁 Introduction                                                                    |                         |                            | 90       | :   | 82.5     | :     | 1000     | :    |             | :        |
| 🕀 📁 Part 1 The Middle Ages 476 CE – …                                               |                         |                            |          |     |          | 2     |          |      |             |          |
| 🕀 📁 Part 2: The Renaissance: ca. 142…                                               |                         | -                          | 0 🕗      | 1   | 100      | 1     |          | -    | 100         | :        |
| <ul> <li>(+) == Part 3 The Barooue Era 1600–1750</li> <li>▲ Hide Filters</li> </ul> |                         | -                          | 87.5     | :   | 55.8     | :     |          | :    | -           | :        |
| Show Status for All Items Grade Sync Flat View                                      |                         | -                          | 75       | :   | 57.5     | ÷     |          | :    |             | :        |
| Students V                                                                          |                         | -                          | 87.5     | :   |          | ÷     |          | 1    | -           | :        |
| Assignment Types 🗸 🗸                                                                |                         | 58.2                       | 77.5     | :   | -        | ÷     | -        | 1    | -           | :        |
| Due Dates 🗸                                                                         | <u> </u>                |                            |          |     |          |       |          |      |             |          |

- 3. It will ask you to verify you want to sync all items and notify you it could take a few minutes.
- 4. When finished, it will give you this message:

## Grades

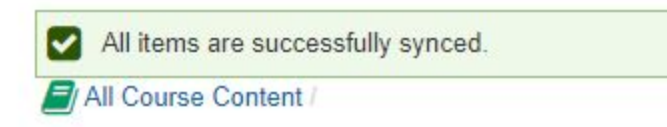